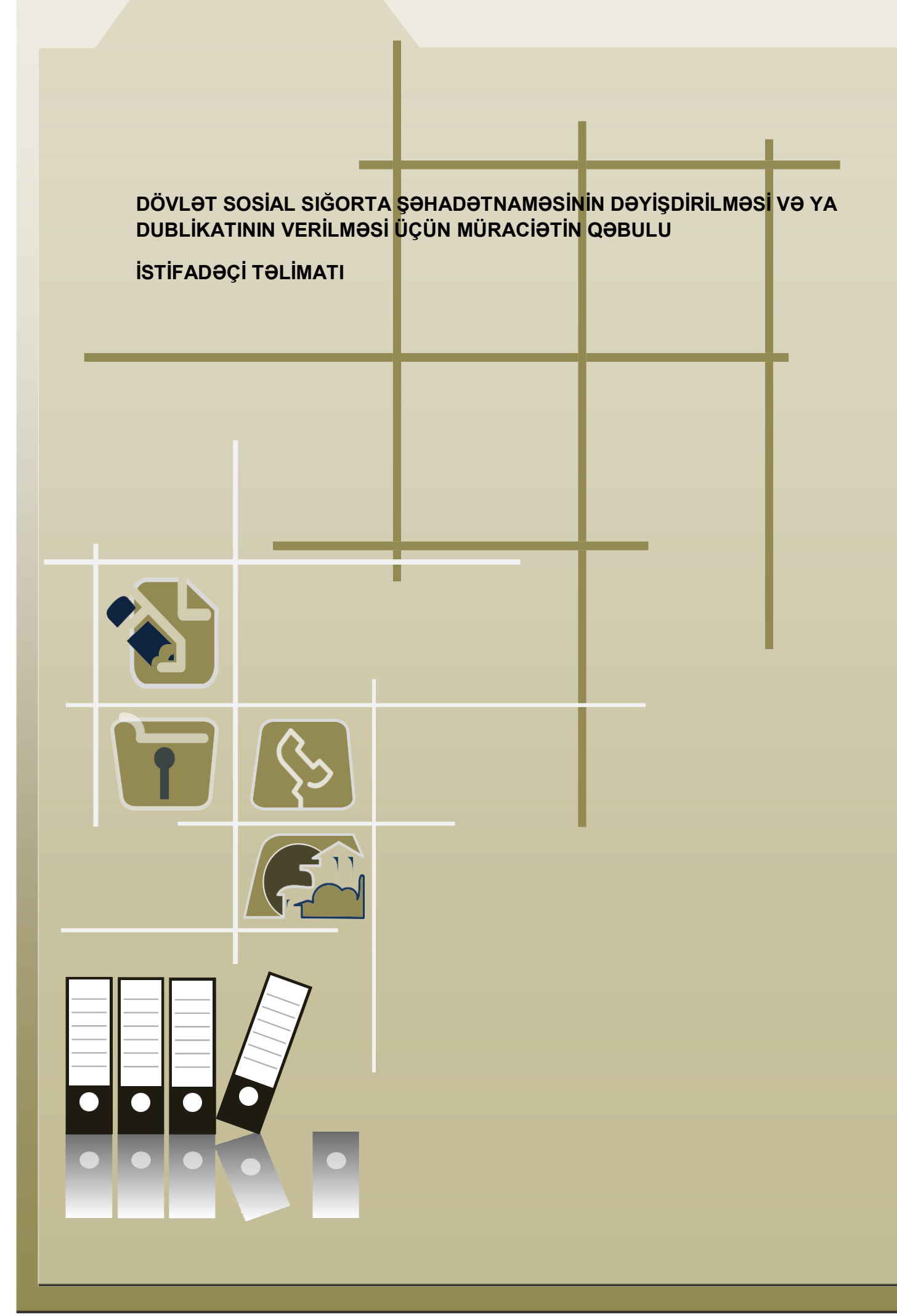

### Mündəricat

1.Xidmətin istifadəçiləri

2.Xidmətin istifadəsinə giriş

2.1 NRYTN (Nəqliyyat, Rabitə və Yüksək Texnologiyalar Nazirliyi) tərəfindən verilmiş elektron imza ilə daxil olmaq

2.2 Asan imza ilə daxil olmaq

3.Xidmətin interfeysi

4.Xidmətdən istifadə qaydası

4.1 Sığortaedənin məlumatları

4.2 Səlahiyyətin verilməsi

4.3 Dövlət social sığorta şəhadətnaməsinin dəyişdirilməsi və ya dublikatının verilməsi

### 1.Xidmətin istifadəçiləri

Xidmət hüquqi şəxslər və sahibkarlıq fəaliyyət ilə məşğul olan fiziki şəxslər üçün nəzərdə tutulmuşdur. Xidmətə ilk dəfə daxil olarkən e-imza kartının möhür vurmaq səlahiyyətinin olması mütləqdir. Yalnız möhür vurmaq səlahiyyəti olan e-imza kartı ilə daxil olaraq digər e-imza kartlarına elektron xidmətdən istifadə etmək üçün səlahiyyət vermək lazımdır.

#### 2. Xidmətin istifadəsinə giriş

Xidmətə daxil olmaq üçün istənilən brauzerdə ünvan sətrinə <u>https://www.e-</u> gov.az yazıb Enter düyməsini sıxmaq lazımdır.

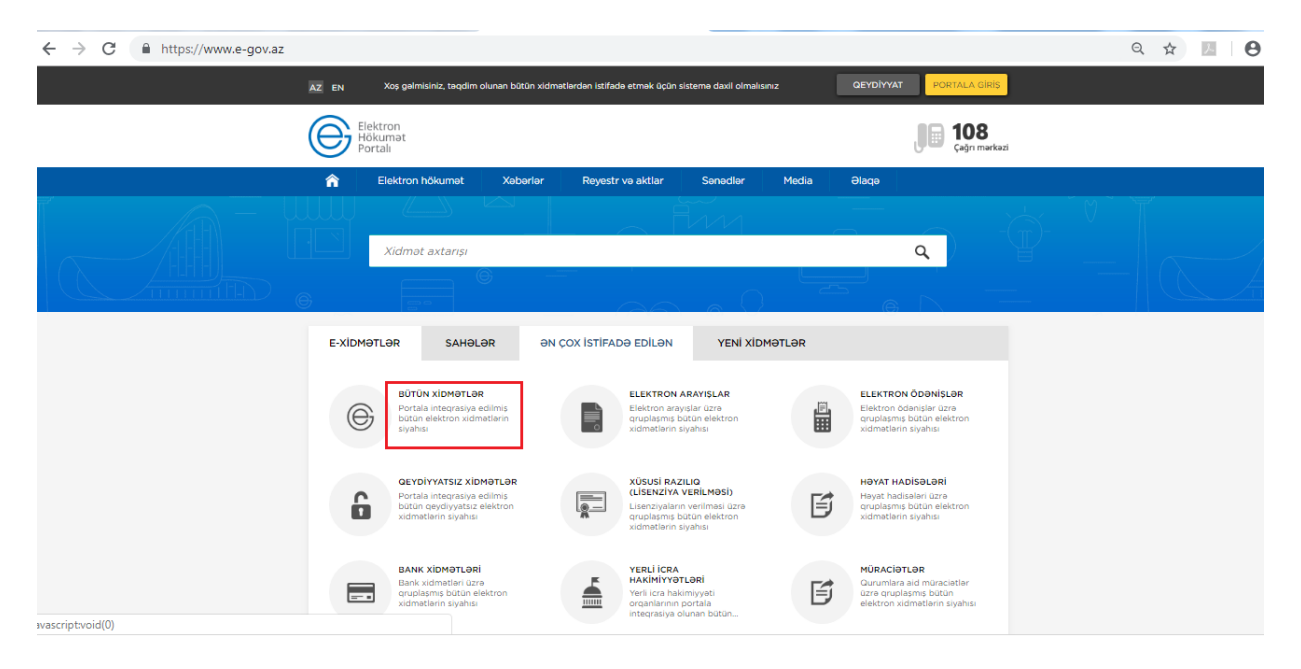

Bütün xidmətlər alt menyusuna daxil olaraq Azərbaycan Respublikasının Əmək və Əhalinin Sosial Müdafiəsi Nazirliyi yanında xidmətlərini seçirik. Siyahıdan "Dövlət sosial sığorta şəhadətnaməsinin dəyişdirilməsi və ya dublikatının verilməsi üçün müraciətin qəbulu" elektron xidmətini seçib davam edirik:

| Qurumlar                     | Sahələr                         | Həyat hadisələri               | Yerli İcra Hakimiyyətləri     | Lisenziyalar və ica | zələr |   |    |   |
|------------------------------|---------------------------------|--------------------------------|-------------------------------|---------------------|-------|---|----|---|
| Arayışlar                    | Müraciətlər                     | Bank xidmətləri                | +                             |                     |       |   |    |   |
| (c) am                       | ak va Ahalinin Sosia            | al Müdəfiəci Nəzirlivi         |                               | avtaric             | 0     | 1 | 28 | ~ |
|                              |                                 |                                |                               | axany               | ~     | J | 20 |   |
| Məcburi döv                  | rlət sosial sığortası ü         | üzrə hesabatların təqdim ed    | dilməsi                       |                     | P     | Þ | := | ☆ |
| Sığortaoluna                 | anın ölümünə dair m             | nəlumatın onlayn qəbulu        |                               |                     |       | Þ |    | ☆ |
| Ailə kəndli t                | əsərrüfatının onlayn            | uçota alınması                 |                               |                     | P     | Þ | ∷  | ☆ |
| Dəfn üçün n                  | nüavinətin ödənilmə             | əsi ilə bağlı müraciətin və sə | ənədlərin qəbulu              |                     | P     | Å | i  | ☆ |
| Dövlət sosia<br>müraciətin c | ıl sığorta şəhadətnaı<br>qəbulu | məsinin dəyişdirilməsi və ya   | a dublikatının verilməsi üçün |                     | P     | A |    | ☆ |
| Əmək müqa                    | viləsi bildirişləri bar         | ədə məlumatların işçilər tər   | rəfindən əldə edilməsi        |                     | P     | Þ | := | ☆ |
| Əmək müqa<br>verilməsi       | viləsi bildirişlərinin o        | qeydiyyata alınması və bu b    | barədə işəgötürənə məlumatın  |                     | P     | • |    | ☆ |

Xidmətə daxil olarkən "Elektron imza ilə daxil olmaq" və ya "Asan imza ilə daxil olmaq" imkanlarından birini seçirik.

| Elekt<br>Höku<br>Port | alı                                                                                               | <b>JII 108</b><br>Çağrı mərkəzi |
|-----------------------|---------------------------------------------------------------------------------------------------|---------------------------------|
|                       | Elektron imza ilə daxil olmaq                                                                     | i Necə əldə<br>etməli?          |
|                       | Asan imza ilə daxil olmaq                                                                         | i Necə əldə<br>etməli?          |
|                       | Elektron hökumət sistemi tərəfindən vətəndaşa verilmiş istifadəçi adı<br>və şifrə ilə daxil olmaq | 1 Necə əldə<br>etməli?          |

Bu halda xidmətdən istifadə üçün iki formada girişdən istifadə etmək olar:

- NRYTN (Nəqliyyat, Rabitə və Yüksək Texnologiyalar Nazirliyi) tərəfindən verilmiş elektron imza kartı ilə daxil olmaq.
- Asan imza ilə daxil olmaq
- 2.1 NRYTN (Nəqliyyat, Rabitə və Yüksək Texnologiyalar Nazirliyi) tərəfindən

#### Dövlət sosial sığorta şəhadətnaməsinin dəyişdirilməsi və ya dublikatının verilməsi üçün müraciətin qəbulu

verilmiş elektron imza kartı ilə daxil olmaq üçün, kartı verilmiş kart oxuyucusuna və ya Flash kartı porta daxil edərək düyməni sıxmaq lazımdır.

| Elekt<br>Höku<br>Port | Imət PORTALA GİRİŞ                                                                                | <b>108</b><br>Çağrı mərkəzi |
|-----------------------|---------------------------------------------------------------------------------------------------|-----------------------------|
|                       | Elektron imza ilə daxil olmaq                                                                     | Necə əldə<br>etməli?        |
|                       | Asan imza ilə daxil olmaq                                                                         | 1 Necə əldə<br>etməli?      |
|                       | Elektron hökumət sistemi tərəfindən vətəndaşa verilmiş istifadəçi adı<br>və şifrə ilə daxil olmaq | 1 Necə əldə<br>etməli?      |

Əks olunan pəncərədə elektron imza kartının sahibinin adını seçdikdə açılan pəncərədə PİN kodu daxil edirik.

| ← → X                          |                                                                                                 |                                             | № ☆ 💹 \varTheta : |
|--------------------------------|-------------------------------------------------------------------------------------------------|---------------------------------------------|-------------------|
| Elektron<br>Hökumat<br>Portali | ct a certificate<br>t a certificate to authenticate yourself to www.e-gov.az;443<br>ject Issuer | Serial 108<br>Gağır mərkəzi                 |                   |
| Elek                           | AZ Governing Bodies                                                                             | Neco aldo etmail?                           |                   |
| Asa                            | rtificate information                                                                           | OK Cancel<br>Naco oldo<br>etmai?            |                   |
| Elektron h<br>və şifrə ilə     | iökumət sistemi tərəfindən vətəndaşa veri<br>daxil olmaq                                        | Imiş istifadəçi adı<br>Neco əldə<br>etməli? |                   |
|                                |                                                                                                 |                                             |                   |

Dövlət sosial sığorta şəhadətnaməsinin dəyişdirilməsi və ya dublikatının verilməsi üçün müraciətin qəbulu

| Elek<br>Hök<br>Port | tron<br>umət<br>:alı                      | PORTALA GİRİŞ                                                | <b>108</b><br>Çağrı mərkəzi |
|---------------------|-------------------------------------------|--------------------------------------------------------------|-----------------------------|
|                     | Bu xidmətə                                | yalnız aktiv olan giriş vasitələri ilə daxil olmaq mümkündür |                             |
|                     | Elektron imza ila                         | Charismathics Smart Security Interface CSP                   | 1 Necə əldə<br>etməli?      |
|                     | Asan imza ilə da                          | PIN: xxxxxx4<br>Change Login Cancel                          | 1 Necə əldə<br>etməli?      |
|                     | Elektron hökumət<br>və şifrə ilə daxil ol | sistemi tərəfindən vətəndaşa verilmiş istifadəçi adı<br>maq  | i Necə əldə<br>etməli?      |

#### 2.2 Asan imza ilə daxil olmaq

"Asan imza ilə daxil olmaq" sətrini seçib davam edirik.

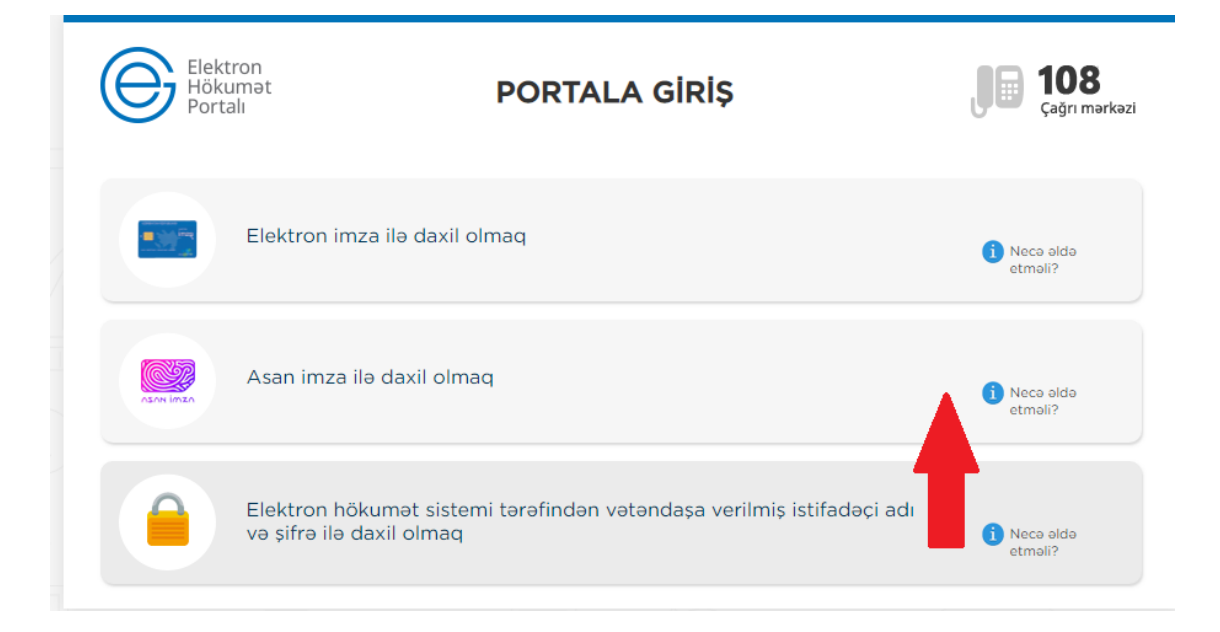

Dövlət sosial sığorta şəhadətnaməsinin dəyişdirilməsi və ya dublikatının verilməsi üçün müraciətin qəbulu

| Elektron<br>Hökumət<br>Portalı | PORTALA GİRİŞ       | 108                                                                                    |                                                                                        |
|--------------------------------|---------------------|----------------------------------------------------------------------------------------|----------------------------------------------------------------------------------------|
|                                |                     | Çağrı mərkəzi                                                                          |                                                                                        |
| yə                             |                     |                                                                                        |                                                                                        |
|                                | Asan imza ilə giriş |                                                                                        |                                                                                        |
|                                | (+994)              |                                                                                        |                                                                                        |
|                                | İstifadəçi ID-si    |                                                                                        |                                                                                        |
|                                | DAXIL OL            |                                                                                        |                                                                                        |
|                                | Neca aldo etmail?   |                                                                                        |                                                                                        |
|                                |                     |                                                                                        |                                                                                        |
|                                |                     | Asan imza ilə giriş<br>(+994)<br>Istifadəçi ID-si<br>DAXIL OL<br>• Noco əddə<br>etməl? | Asan imza ilə giriş<br>(+994)<br>Istifadəci ID-si<br>DAXIL OL<br>1 Necə aldə<br>etməl? |

Əks olunan pəncərədəki müvafiq sahələrə mobil nömrəni və istifadəçi İD-ni daxil edərək **Daxil ol** düyməsini sıxırıq. Bu zaman göstərilən mobil nömrə üzrə telefona göndərilən kodu təsdiqləmək lazımdır.Bu əməliyyatdan sonra xidmətin interfeysi əks olunur.

#### 3. Xidmətin interfeysi

E-imza vasitəsilə daxil olduqdan sonra istifadəçinin ekranında 3 bölmə əks olunur:

- 1. Sığortaedənin məlumatları
- 2. Səlahiyyətlərin verilməsi
- Dövlət sosial sığorta şəhadətnaməsinin verilməsi və ya dublikatının verilməsi üçün müraciətin qəbulu

| E-Gov > E-XİDMƏTLƏR > ƏMƏK VƏ ƏHALİNİN SO                                           | DSİAL MÜDAFİƏSİ NAZİRLİYİ                                                                |                                                                                         |
|-------------------------------------------------------------------------------------|------------------------------------------------------------------------------------------|-----------------------------------------------------------------------------------------|
|                                                                                     |                                                                                          |                                                                                         |
| Dövlət sosial sığorta şəhadətnaməsiı                                                | nin dəyişdirilməsi və ya dublikatının v                                                  | rerilməsi üçün müraciətin qəbulu                                                        |
| Əks əlaqə 🕞 Video təlimat                                                           | (j) İstifadə Təlimatı 📰 Reqla                                                            | ment                                                                                    |
| Əmək və Əhalinin Sosial Müdafiəsi Nazi<br>Dövlət sosial sığorta şəhadətnaməsinin də | irliyi yanında Dövlət Sosial Müdafiə Fondu<br>əyişdirilməsi və ya dublikatının verilməsi | ,<br>Ů                                                                                  |
| [==]<br>Sığortaedənin məlumatları                                                   | Səlahiyyətlərin verilməsi                                                                | Dövlət sosial sigorta enadətnaməsinin<br>dəyişdirilməsi və ya dublikatının<br>verilməsi |
|                                                                                     |                                                                                          |                                                                                         |

# 4. Xidmətdən istifadə qaydası

## 4.1 Sığortaedənin məlumatları

Əks olunan bölmədə sığortaedənin məlumatlarına baxış edə bilərik.

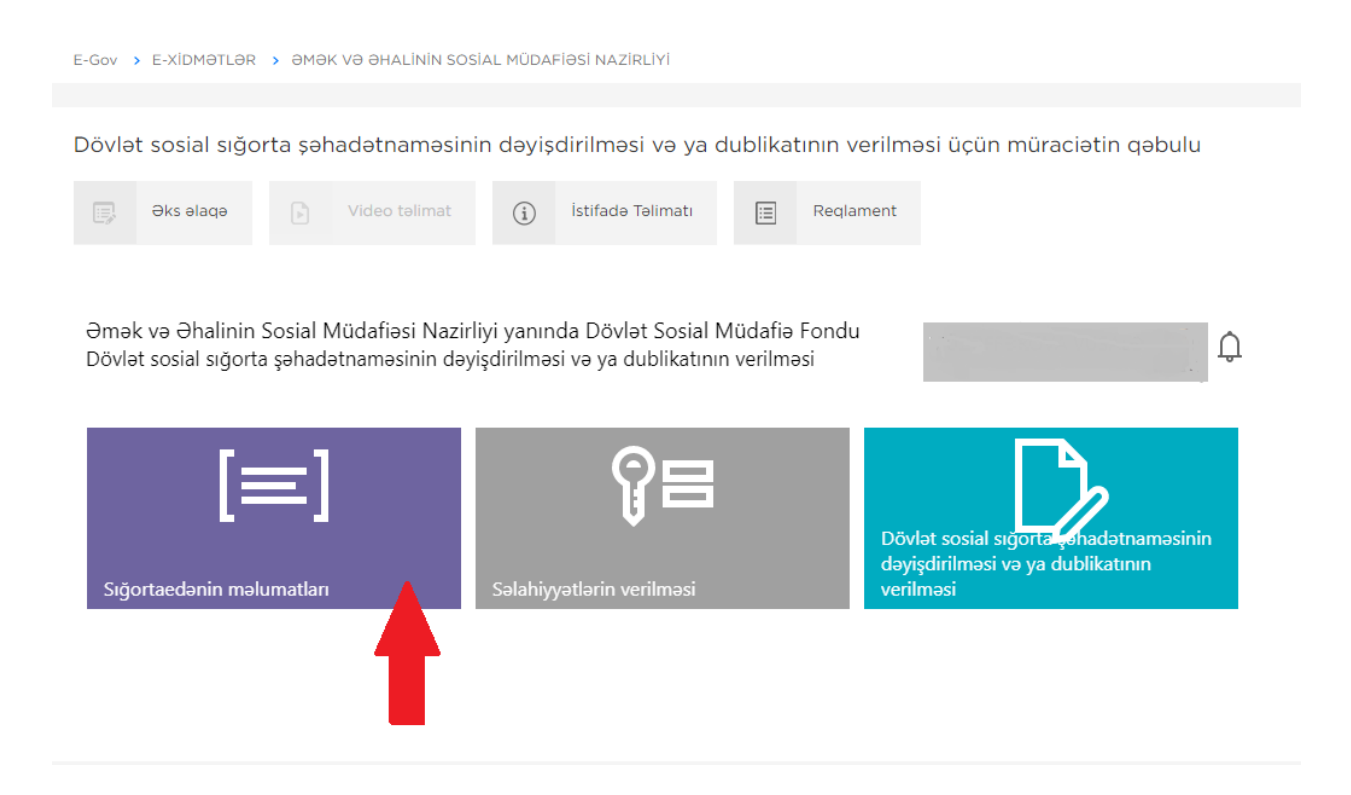

Bu bölmədə, aşağıdakı şəkildə göründüyü kimi sığortaedənin tam adı, tipi, DSMFdəki uçot nömrəsi, VÖEN-i, sığortaedən tərəfindən məsul şəxs, sığortaedənin uçotda olduğu aidiyyəti DSMF yerli orqanın kodu və adı barədə məlumatlar sistem tərəfindən avtomatik rejimdə əks olunur. Bu məlumatların redaktəsi deaktiv edilmişdir.

|                                       | 201        |                                          |
|---------------------------------------|------------|------------------------------------------|
| Siğortaedənin tam adı                 | 194.9/10   | icius anadius ancientin cult             |
| Sığortaedənin tipi                    | Hüquqi     | şəxs                                     |
| Sığortaedən DSMF-dəki uçot nömrəsi    | 1011063    | 695                                      |
| Sığortaedənin VÖEN-i                  | 1002091    | 761                                      |
| Sığortaedən tərəfindən məsul şəxs     | (5/HEHH) ( | 300.99/世界中国目前(1936年)                     |
| DSMF -nin yerli orqanının kodu və adı | 188        | Bakı səhəri üzrə büquqi səxslərlə is id/ |

Yuxarı sağ küncdəki ev işarəsinin üzərinə sıxmaqla əsas səhifəyə qayıtmaq olar.

## 4.2 Səlahiyyətlərin verilməsi

Proqram təminatına daxil olaraq sığortaolunanın ğlümünə dair məlumatın onlayn qəbulu və s. Xidmətlərdən istifadə üçün Səlahiyyətlərin verilməsi bölməsinə daxil olub istənilən e-imza vasitəsinə səlahiyyət vermək olar.

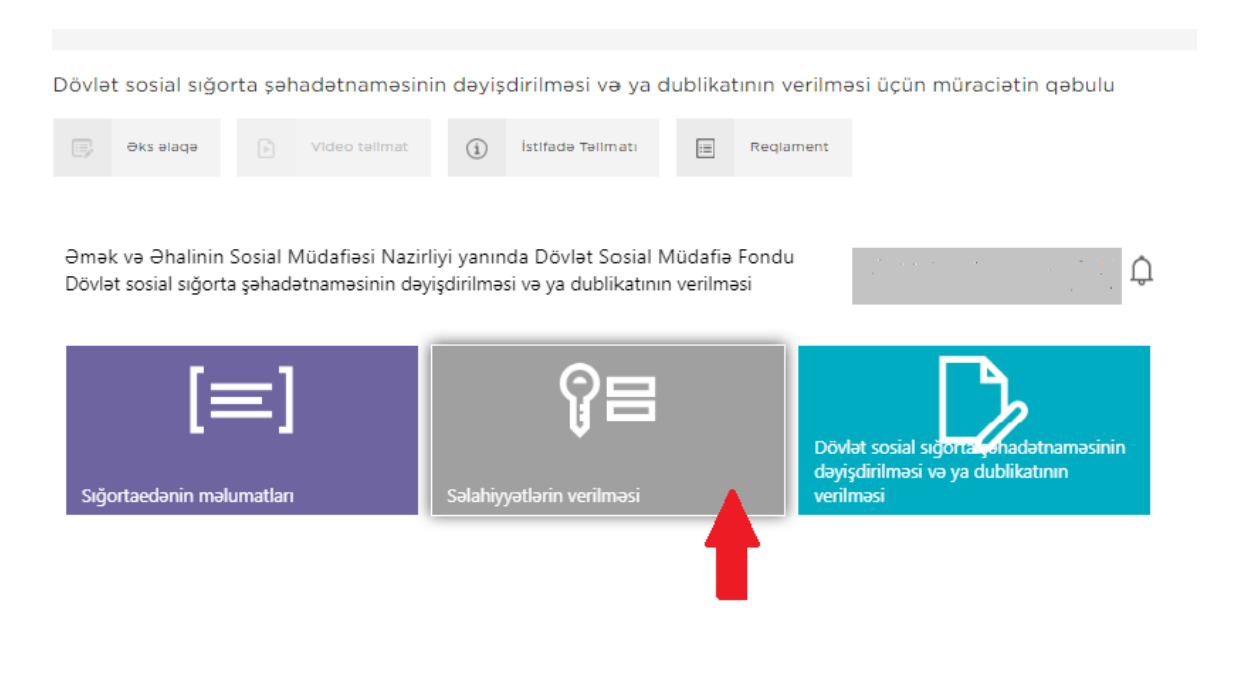

Səlahiyyətlərin verilməsi menyusu vasitəsilə Əmək və Əhalinin Sosial Müdafiəsi Nazirliyi yanında Dövlət Sosial Müdafiə Fonduna aid olan xidmətlərdən hər hansı birinə səlahiyyət verilməsi mümkündür. Aşağıdakı şəkildə əks olunduğu kimi soraqçadan lazım olan xidməti seçmək lazımdır.

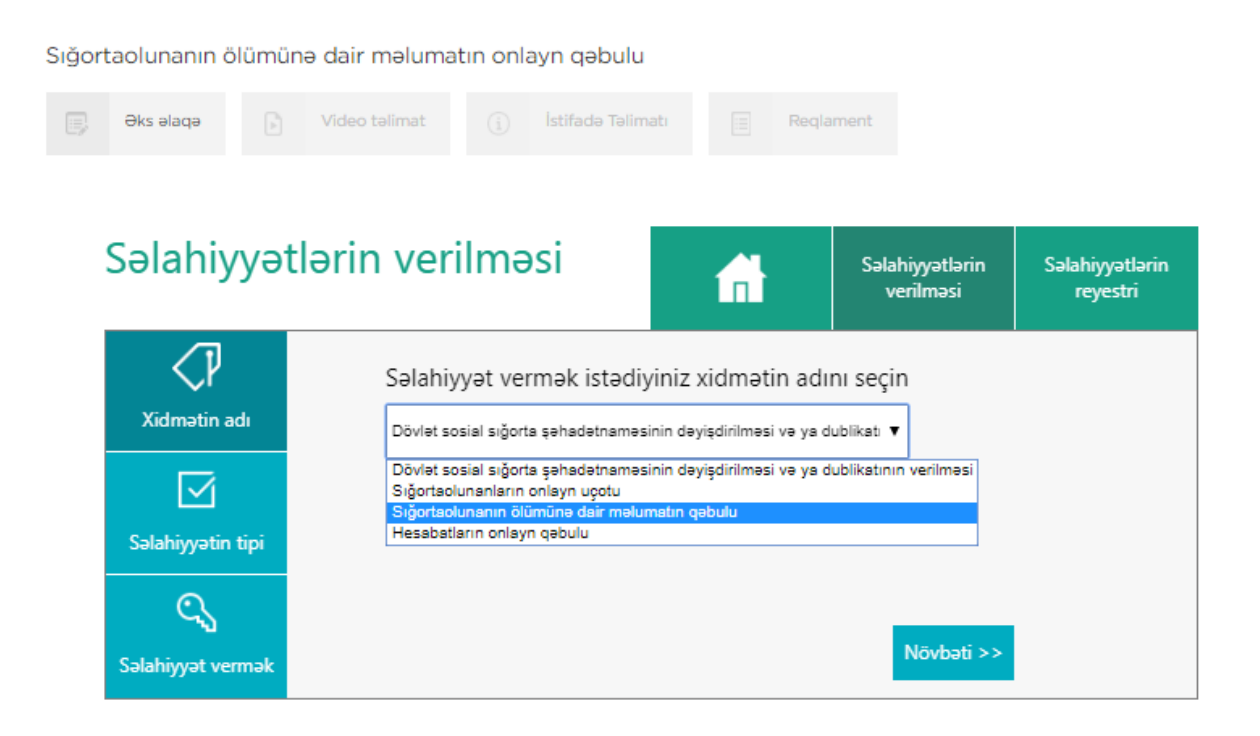

Açılan soraqçadan Dövlət sosial sığorta şəhadətnaməsinin dəyişdirilməsi və ya dublikatının verilməsi e-xidmətini seçərək aşağı sağ küncdə yerləşən Növbəti düyməsi sıxılmalıdır.

Səlahiyyətin tipi bölməsi əks olunur. Bu bölmədə səlahiyyətin elektron imza və ya Asan imza üzrə verilməsi seçimi edilərək **Növbəti** düyməsi sıxılmalıdır.

| <,₽               | Səlahiyyətin tipini seçin |  |
|-------------------|---------------------------|--|
| Xidmətin adı      | RYTN e-Imza kantı 🔹 🚽     |  |
|                   | RYTN e-imza kartı         |  |
|                   | Asan Imza                 |  |
| Səlahiyyətin tipi |                           |  |
| 0                 | 2 1 1 1                   |  |
| 9                 | ce Doolki Méhatiaa        |  |
|                   | SN OVVDINI HODDIL >>>     |  |

Elektron imza kartının nömrəsini və kartın sahibinin FİN-ni daxil edib Təsdiqlə düyməsini sıxırıq. Nəticədə şəxslə bağlı məlumatlar müvafiq informasiya ehtiyatlarından əldə edilərək sistem tərəfindən avtomatik rejimdə müəyyən olunur. (FİN— şəxsiyyət vəsiqəsinin aşağı sağ küncündəki, axırdan birinci simvol çıxmaqla, əvvəlki 7 simvoldan (rəqəm və hərflərdən), müvəqqəti və daimi yaşayış vəsiqələrində isə aşağı sağ küncdə < işarəsindən əvvəl 5, 6 və ya 7 simvoldan (rəqəm və hərflərdən) ibarət kod).

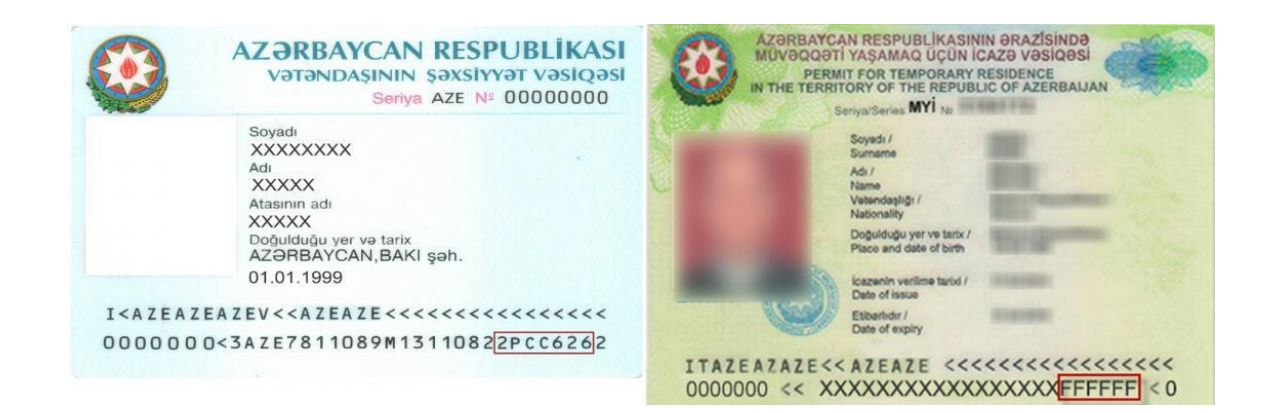

Beləliklə, yeni elektron imza kartı və ya asan imzası olan şəxsə bu bölmədən səlahiyyət verilir.

| Səlahiyyətlər     | rin verilməsi         | â                                                                                                    | Səlahiyyətlərin<br>verilməsi | Səlahiyyətlərin<br>reyestn |
|-------------------|-----------------------|----------------------------------------------------------------------------------------------------|------------------------------|----------------------------|
| Xidmatin adı      | Kartın nömrəsi        | Fin                                                                                                    |                              | L.                         |
|                   | Etibar edilmə müddəti | 🗷 Müddətsiz 🗐                                                                                                    | Müddətli                     |                            |
| Sələhiyyətin tipi |                       | and the second second sec | Tardiala                     |                            |
| Səlahiyyət vermək |                       | << Owalki                                                                                                    | rasciqia                     |                            |

| ort | aolunanın ö   | ölümünə o | dair məluma            | tın onlayn d | qəbulu       |             |                              |                             |
|-----|---------------|-----------|------------------------|--------------|--------------|-------------|------------------------------|-----------------------------|
| 2   | Əks əlaqə     | Þ V       | 'ideo təlimat          | (i) İstifa   | adə Təlimatı | R           | Reqlament                    |                             |
|     | Səlahiy       | /yətlə    | rin ver                | ilməsi       |              |             | Səlahiyyətlərin<br>verilməsi | Səlahiyyətlərin<br>reyestri |
|     | Xidmətin a    | adı       | Telefon nöm<br>Seçin ▼ | nrəsi        | FİN          |             |                              |                             |
|     | Səlahiyyətin  | tipi      | Etibar edilm           | ə müddəti    | ⊮ Müdd       | ətsiz 🗆 Müd | ldətli                       |                             |
|     | Səlahiyyət ve | rmək      |                        |              |              |             | << Əvvəlki                   | Təsdiqlə                    |

| jortaolunanın ölüı | münə dair məluma                        | tın onlayn qəbi    | ilu                    |                              |                             |
|--------------------|-----------------------------------------|--------------------|------------------------|------------------------------|-----------------------------|
| Əks əlaqə          | Video təlimat                           | (i) İstifadə Ta    | əlimatı                | Reqlament                    |                             |
| Səlahiyy           | ətlərin veri                            | ilməsi             | <b>fit</b>             | Səlahiyyətlərin<br>verilməsi | Səlahiyyətlərin<br>reyestri |
| Xidmətin adı       | Telefon nöm<br>Seçin ▼<br>Etibar edilma | ırəsi<br>ə müddəti | FİN<br>Ø Müddətsiz □ N | lüddətli                     |                             |
| Səlahiyyət vermə   | эk                                      |                    |                        | << Əvvəlki                   | Təsdiqlə                    |

Səlahiyyət müddəti avtomatik rejimdə müddətsiz qəbul edilir. Lakin seçilən şəxsə səlahiyyət müəyyən vaxt intervalında da (müddətli) verilə bilər. Məsələn, direktor hər hansı səbəbdən (məsələn, məzuniyyətdə,ezamiyyətdə olduqda, əkəm qabiliyyətinin müvəqqəti itirdikdə və s.) işdə olmadıqda səlahiyyət direktor müavininə verilərsə, bu zaman müddətli səlahiyyət verilə bilər. Səlahiyyət müddəti elektron imzanın qüvvədə

olduğu müddətdə aktiv olur və elektron imza qüvvədən düşdükdə səlahiyyət müddəti bitir. Müddətli seçimi edib müəyyən zaman aralığında daxil etdiyimiz elektron imza kartına və ya asan imzaya səlahiyyət verə bilərik.

| Səlahiyyətlə      | rin verilməsi                             | <b>f</b>                      | Səlahiyyətlərin<br>verilməsi | Səlahiyyətlərin<br>reyestn |
|-------------------|-------------------------------------------|-------------------------------|------------------------------|----------------------------|
| Xidmatin adı      | Kartın nömrəsi                            | Fin                           |                              |                            |
| Salabiwatin tini  | Etibar edilmə müddəti<br>Başlanğıc tarixi | 🗆 Müddətsiz 🗷<br>Bitmə tarixi | Müddətli                     | _                          |
| Səlahiyyət vermək |                                           | << Əvvəlki                    | Təsdiqlə                     |                            |

**Səlahiyyətlərin reyestri** bölməsində səlahiyyət verilmiş şəxslərə dair məlumatlar siyahı şəklində təqdim olunur.

|                |                           |         |                          | there is a second second |              |                 | icjes.                  |   |
|----------------|---------------------------|---------|--------------------------|--------------------------|--------------|-----------------|-------------------------|---|
| Kartın nömrəsi | Telefon nömrəsi<br>(Asən) | Fin kod | Etibar edilmə<br>müddəti | Başlanğıc<br>tarixi      | Bitmə tarixi | Səlahiy<br>xidm | yat verilan<br>atin adı |   |
|                | 8                         |         | Müddətsiz                |                          | -            | Siĝortaolu      | nanin onlay             | - |
|                | -                         |         | Müddətsiz                | 3                        | -            | Siğortaolu      | ınanın ölüm             | - |
|                | ж                         |         | Müddətsiz                | я.                       |              | Dövlət so:      | iial siğorta ş          | 1 |
|                | -                         |         | Müddətsiz                | -                        | -            | Siĝortaolu      | nanın onlay             | 2 |

Bu menyuda səlahiyyət verilmiş elektron imza kartının nömrəsi və yaxud asan imza üzrə müvafiq telefon nömrəsi, səlahiyyət verilmiş şəxsin FİN-i, səlahiyyət müddəti və səlahiyyət verilmiş elektron xidmət barədə məlumatlar əks olunur.

Verilmiş səlahiyyəti ləğv etmək üçün, lazım olan şəxsin adının yerləşdiyi sətrin

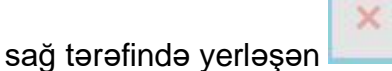

düyməsini sıxmaq tələb olunur.

| tri | reyesti                      | nəsi                  | veriln       |                     |                          |         |                           |                          |
|-----|------------------------------|-----------------------|--------------|---------------------|--------------------------|---------|---------------------------|--------------------------|
|     | ilyyət verilən<br>İmətin adı | Səlahiy<br>xidri      | Bitmə tarixi | Başlanğıc<br>tarixi | Etibar edilmə<br>müddəti | Fin kod | Telefon nömrəsi<br>(Asan) | Kartın nömrəsi<br>(RYTN) |
| ×   | olunanın onlay               | Siĝortaolunanin onlay |              |                     | Müddətsiz                |         |                           |                          |
| ×   | olunanın ölüm                | Siĝortaolu            | -            | -                   | Müddətsiz                |         | -                         |                          |
| 2   | sosial siĝorta ș             | Doviat so:            |              |                     | Müddətsiz                |         | ×                         |                          |
| . > | olunanın onlay               | Siĝortaoli            | -            | -                   | Müddətsiz                |         |                           |                          |

4.3 Dövlət sosial sığorta şəhadətnaməsinin dəyişdirilməsi və ya dublikatının verilməsi

Dövlət sosial sığorta şəhadətnaməsinin dəyişdirilməsi və ya dublikatının verilməsi üçün müraciətin qəbulu

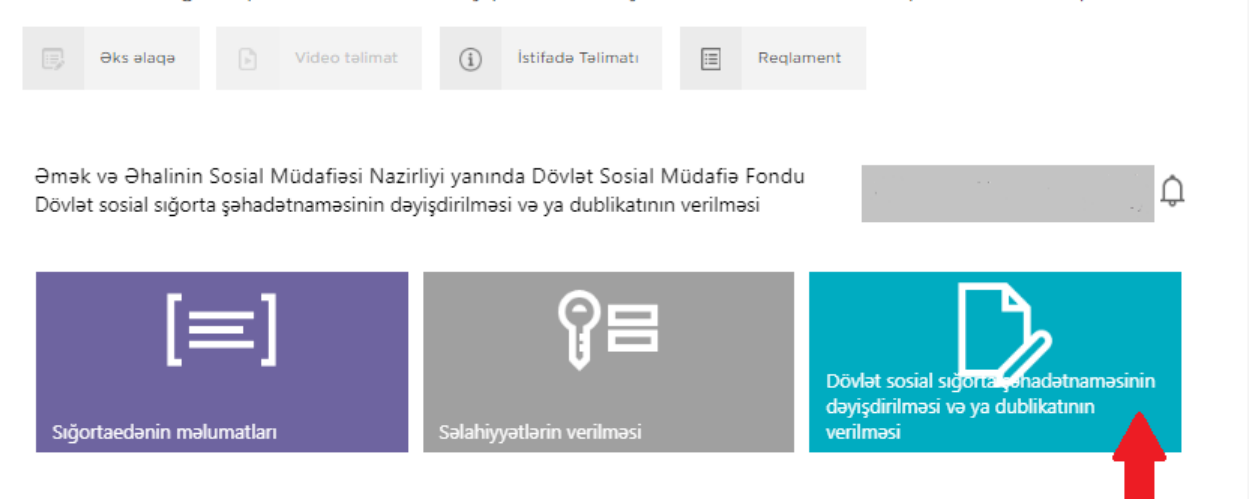

**Dövlət sosial sığorta şəhadətnaməsinin** dəyişdirilməsi və dublikatın verilməsi bölməsinə daxil olduqda pəncərənin sol tərəfində DSMF məlumatları, Vəsiqə məlumatları və Müraciət səbəbi seçimlərini görürük. Sənədin tipini (DİN, miqrasiya sənədi) seçərək, şəxsin FİN-ni və SSN-ni daxil edib Axtar düyməsini sıxırıq. Bu zaman ekranda şəxsiyyət vəsiqəsi üzrə məlumatlar əks olunur.

|                      | Sosial sığorta şəhadətnaməsinin dəyişdirilməsi və ya<br>dublikatının verilməsi |                        |  |  |  |  |  |
|----------------------|--------------------------------------------------------------------------------|------------------------|--|--|--|--|--|
| -                    | Sənədin tipi                                                                   |                        |  |  |  |  |  |
| DSMF məlumatları     | DIN                                                                            | ·                      |  |  |  |  |  |
| 📧 Vəsiqə məlumatları | FIN                                                                            |                        |  |  |  |  |  |
| 🏳 Müraciət səbəbi    | SSN                                                                            |                        |  |  |  |  |  |
| REYESTR              |                                                                                |                        |  |  |  |  |  |
|                      | <b>AXTAR</b><br>Soyadı                                                         | Doğulduğu yer          |  |  |  |  |  |
|                      | Adı                                                                            | Doğulduğu tarix        |  |  |  |  |  |
| _                    | Atasının adı                                                                   | Sənədin verən orqan    |  |  |  |  |  |
|                      | Cinsi                                                                          | Sənədin verilmə tarixi |  |  |  |  |  |
|                      | Vətəndaşlığı                                                                   |                        |  |  |  |  |  |
| ÇIXIŞ                | NÖVBƏTİ                                                                        |                        |  |  |  |  |  |

Növbəti düyməsini sıxdıqda şəxsiyyət vəsiqəsinin bütün məlumatları ekranda əks olunur. Növbəti düyməsini sıxdıqda Müracətin səbəbi pəncərəsinə keçid edərək, qeyd olunan səbəblərdən birini seçirik.

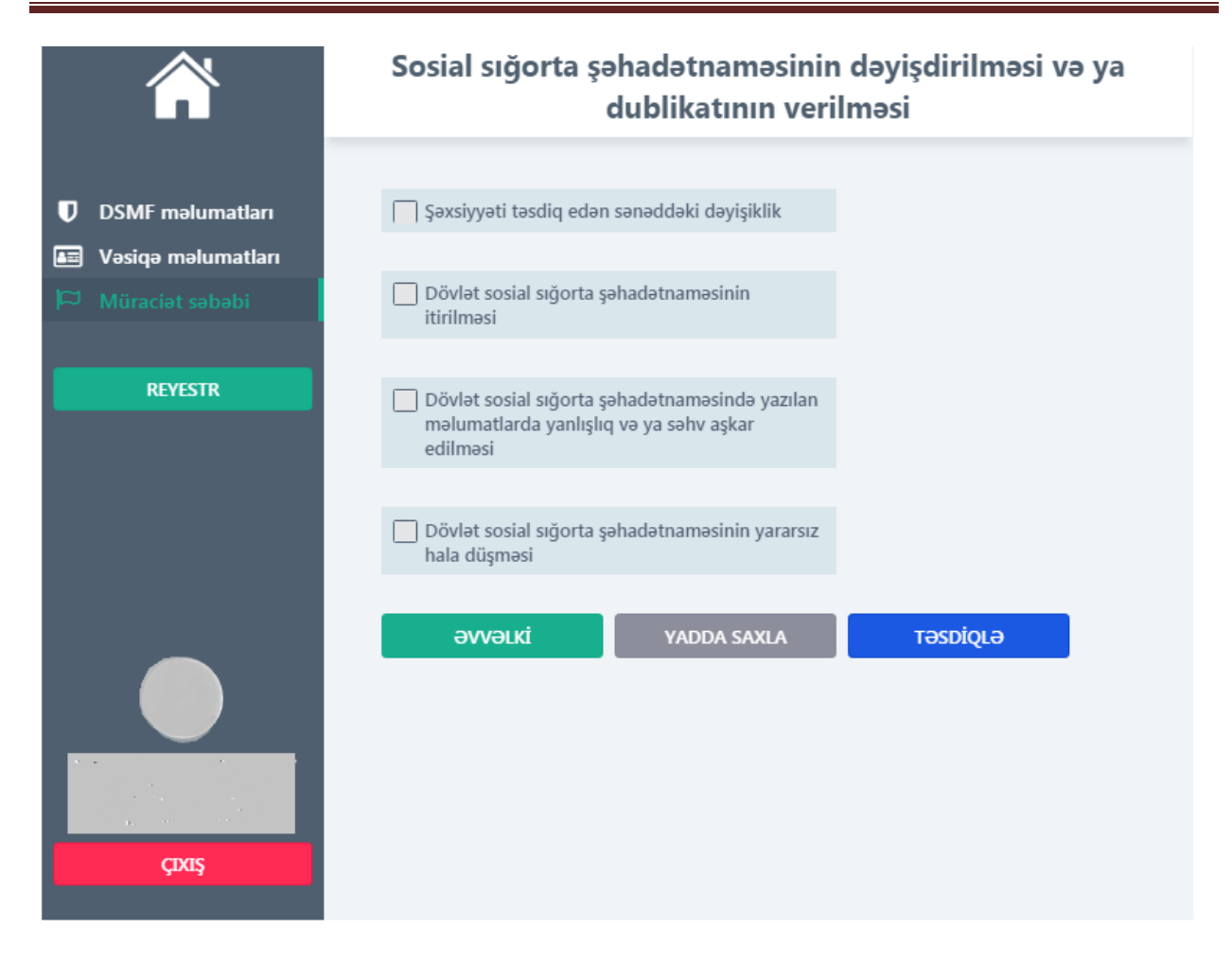

**Əvvəlki** düyməsini sıxaraq daxil edilən məlumatlara baxa və dəyişdirə bilərik. Yadda saxla düyməsini sıxdıqda daxil edilmiş məlumatlar qaralama formasında Reyestrdə yerləşdirilir. Müraciəti həm Reyestrə daxil olaraq, həm də yadda saxlamadan **Təsdiqlə** düyməsini sıxaraq təsdiqləmək olar.

Daxil edilən və təsdiqlənən bütün müraciətlər Reyestr bölməsində yerləşdirilir.

| Sosial sığorta şəhadətnaməsinin dəyişdirilməsi və y<br>dublikatının verilməsi |          |        |              |                     |              |                  |           |  |
|-------------------------------------------------------------------------------|----------|--------|--------------|---------------------|--------------|------------------|-----------|--|
| Müraciətin növü                                                               | FİN      | Soyadı | Adı          | Atasının adı        | SSN          | SSN tarixi       | Müraciət  |  |
|                                                                               |          |        |              |                     |              |                  |           |  |
|                                                                               |          |        |              |                     |              |                  |           |  |
|                                                                               |          |        |              |                     |              |                  |           |  |
|                                                                               |          |        |              |                     |              |                  |           |  |
|                                                                               |          |        |              |                     |              |                  |           |  |
| 1 « <1>                                                                       | >>> 0 nə | ticə   |              |                     |              | әмә              | İYYATLAR  |  |
|                                                                               |          |        | Axtarış Ətra | aflı baxış 🛛 Təsdic | ąlə Bildiriş | i yüklə 🛛 Qarala | madan sil |  |
|                                                                               | )        |        |              |                     |              |                  |           |  |
|                                                                               |          |        |              |                     |              |                  |           |  |
| ÇIXIŞ                                                                         |          | QE     | YDİYYAT      |                     |              |                  |           |  |

**Reyestr** bölməsinə daxil olduqda proqram vasitəsilə qeydə alınmış müraciətə dair məlumatlar - müraciətin növü, FİN, soyadı, adı, atasının adı, SSN, SSN tarixi, müraciətin tarixi, SSŞ statusu və müraciət statusu əks olunur.

Ekranın aşağı sağ küncündə Əməliyyatlar düyməsinə sıxmaqla aşağıdakı funksiyalardan istifadə etmək olar:

**Axtarış** – müraciətin növü, FİN, soyadı, adı, atasının adı, SSN, SSN tarixi, müraciətin tarixi, SSŞ statusu və müraciət statusu parametrlərinə əsasən müraciəti axtarmaq imkanı verir;

**Ətraflı baxış** – müraciəti seçərək daxil edilmiş məlumatlara baxış keçirmək imkanı verir;

**Təsdiqlə** - qaralama şəklində Reyestrdə yerləşdirilmiş məlumatları təsdiqləyir;

Bildirişi yüklə - müraciətə dair bildirişi yükləmək imkanı verir;

**Qaralamadan sil** – səhv daxil edilmiş müraciəti imzalanmadan reyestrdən silmək imkanı verir.

İşəgötürənin nümayəndəsi Reyestrə daxil olaraq müraciətin imzalanma statusuna uyğun olaraq icra vəziyyətini izləyə bilər.

Səhifənin aşağı sol küncündəki Çıxış düyməsini sıxmaqla xidmətin ana

səhifəsinə qayıtmaq və Qeydiyyat düyməsini sıxmaqla yeni müraciəti qeydə almaq olar.